## WinDZ - 2008

Instalace programu:

- 1. Instalaci a první spuštění programu je nutno provést na úrovní oprávnění administrátora zápis do registrů /BDE/.
  - instalaci spustíte pomocí souboru
    WinDZ\_Install.exe
    nebo
    WinDZ\_Install\_Komplet.exe a postupujte dle instrukcí.
- 2. Instalace vytvoří zástupce programu na "ploše" a v nabídce "programy" Kliknutím na zástupce spustíte aplikaci WinDZ vstup do programu je bez hesla, při prvním spuštění program ukončete a spustě znovu dojde k nastavení systémových proměnných.
- 3. V adresáři C:\WINDZ2008\ si prostudujte příručku.

Vstup do programu demoverze je vytvořen na jméno "Demo" – bez uvedení hesla !!!

Stanislav Matz Tel.: 777 046 086 info@matz.cz